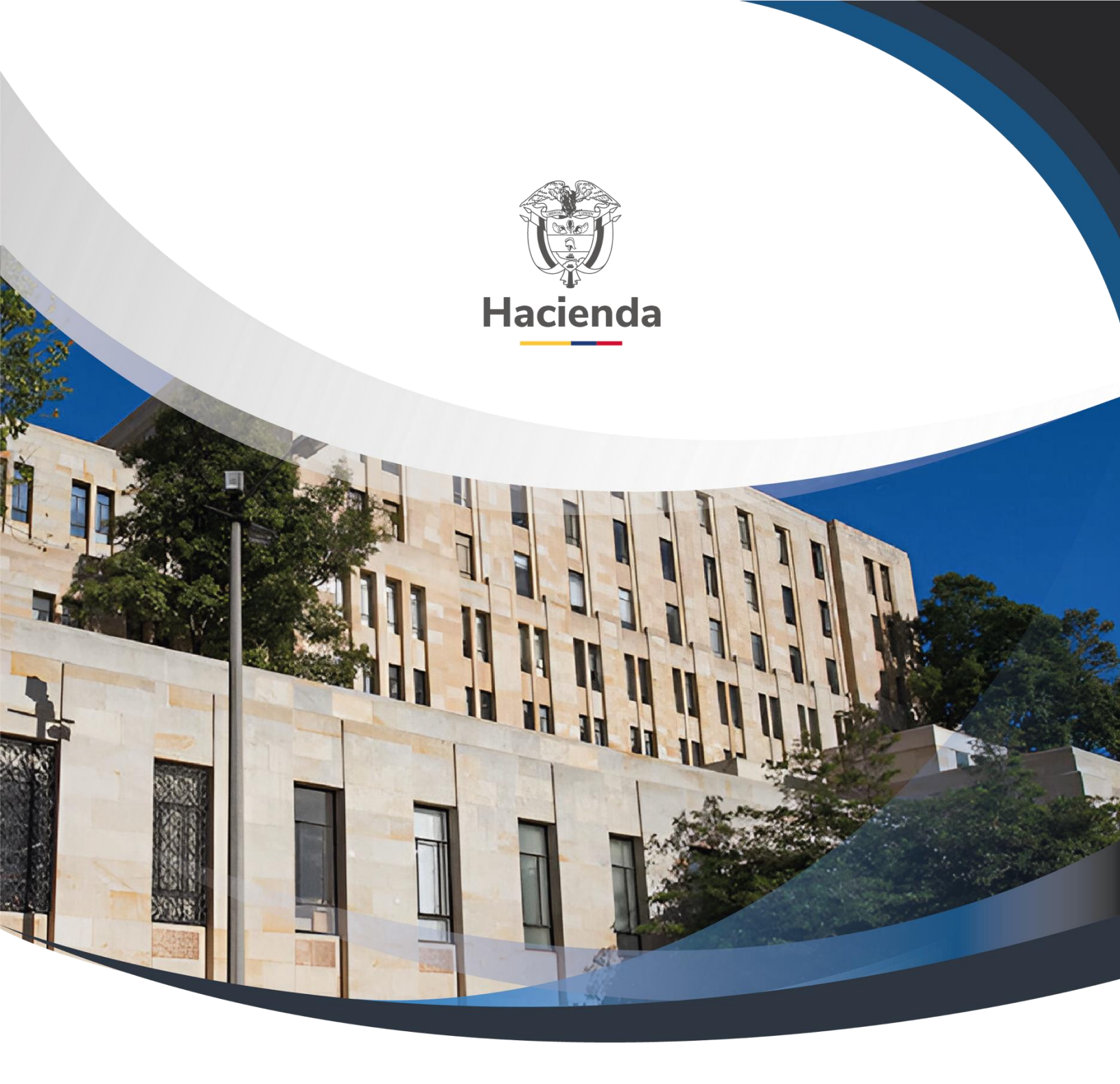

# Versión 2

17 de septiembre de 2024

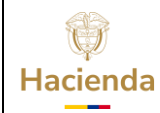

| Código: NA | Fecha: | 17-09-2024 | Versión: | 2.0 | Página: | 2 de 26 |
|------------|--------|------------|----------|-----|---------|---------|
|------------|--------|------------|----------|-----|---------|---------|

# Contenido

|    | <b>OBJETIVO</b>                                                        |      |
|----|------------------------------------------------------------------------|------|
| I  | PRECONDICIONES 4                                                       |      |
| :  | <b>1. GENERACIÓN DOCUMENTO SOPORTE A NO OBLIGADOS A FACT</b><br>(NOF)5 | URAR |
| •  | 2. GENERACIÓN DE CONSULTA DE DOCUMENTO SOPORTE A NOF 13                |      |
|    | 3. GENERACIÓN DE NOTA DE AJUSTE A DOCUMENTO SOPORTE A NOF              | 19   |
| 4. | DOCUMENTOS RELACIONADOS                                                | 24   |
| 5. | BASE LEGAL                                                             | 24   |
| 6. | HISTORIAL DE CAMBIOS                                                   | 24   |

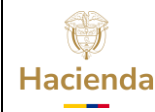

 Código:
 NA
 Fecha:
 17-09-2024
 Versión:
 2.0
 Página:
 3 de 26

### **OBJETIVO**

A partir del 1 de enero de 2024 el modo de operación definido para el proceso de emisión de *Documento Soporte en adquisiciones efectuadas a no obligados a facturar* en el SIIF Nación cambia de "Proveedor tecnológico" a "Software propio". Esta modificación implica que a partir de esa fecha todo el proceso de generación y transmisión de dichos documentos y demás instrumentos electrónicos que se deriven de ellos dejará de ser realizado a través del operador tecnológico Olimpia IT para ser asumido en su totalidad por el SIIF Nación.

En virtud de lo anterior, el presente documento contiene el paso a paso que deben seguir las entidades para generar y trasmitir a la DIAN los "Documento soporte en adquisiciones efectuadas a no obligados a facturar (DS)" para soportar la transacción que da lugar a costos, deducciones o impuestos descontables; esto a partir de la información del SIIF Nación de *Egresos de Caja Menor* en estado Pagados y *Obligaciones presupuestales* asociadas a *Ordenes de Pago presupuestales* pagadas, donde el tercero beneficiario NO este identificado con la responsabilidad tributaria 52-Facturador electrónico.

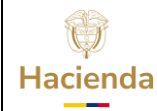

| Código: | NA | Fecha: | 17-09-2024 | Versión: | 2.0 | Página: | 4 de 26 |
|---------|----|--------|------------|----------|-----|---------|---------|
|---------|----|--------|------------|----------|-----|---------|---------|

### PRECONDICIONES

Para la gestión del paso a paso definido en la presente guía, tenga en cuenta que la Entidad debe haber realizado previamente los siguientes procesos para la generación de Documento Soporte y Notas de Ajuste:

- 1. Registro y habilitación Modo de operación "Software propio"
- 2. Asociar modo de operación
- 3. Gestionar asociación de prefijos
- 4. Registrar el Software PIN, Software ID y demás información de la PCI (UE o SUBUE) que transmitirá documentos.
- 5. Sincronización de Autorización de numeración
- 6. Activar la Autorización de numeración en SIIF Nación
- 7. Usuario registrado en el Sistema de Factura Electrónica de SIIF Nación (VFE)
- 8. Asociación de los perfiles correspondientes

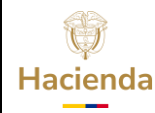

Código:

NA

Fecha:

17-09-2024 **Versión:** 2.0

Página: 5 de 26

### 1. GENERACIÓN DOCUMENTO SOPORTE A NO OBLIGADOS A FACTURAR (NOF)

El usuario debe ingresar al sistema conectándose con el código de la Entidad o PCI donde se generaron los documentos de Orden de Pago presupuestal y/o Egresos de Caja Menor que serán transmitidos a la DIAN como Documento Soporte a no obligados a facturar.

- Perfil: Entidad Pagador Central y Entidad Pagador Regional
- Ruta: EPG/Factura Electrónica/Generación de Documentos Soporte a no Obligados

El sistema le mostrará en pantalla como "Datos del Adquiriente". toda la información de su Entidad. Verifique que toda la información sea consistente.

| Docum | ientos Soporte en Adquisiciones a no Oblig | ados a Facturar              |                                            |                                   |  |  |  |
|-------|--------------------------------------------|------------------------------|--------------------------------------------|-----------------------------------|--|--|--|
|       |                                            | Datos                        | Datos Adquiriente                          |                                   |  |  |  |
|       | Fecha Registro:                            | Código PCI:                  | Nombre PCI:                                | Nit Tercero PCI:                  |  |  |  |
|       | 27/12/2023 2:19:46 p.m.                    | 13-01-01-000                 | MHCP GESTION GENERAL                       | 899999000                         |  |  |  |
|       |                                            |                              |                                            |                                   |  |  |  |
|       |                                            |                              |                                            |                                   |  |  |  |
|       |                                            | Datos Documente              | Datos Documento Soporte No Obligados       |                                   |  |  |  |
|       | Códigos Postales:                          | Código PCI Unidad Ejecutora: | Nombre PCI Unidad Ejecutora:               | Nit Tercero PCI Unidad Ejecutora: |  |  |  |
|       | 110111                                     | 13-01-01                     | MINISTERIO DE HACIENDA Y CRÉDITO PÚBLICO - | 89999900                          |  |  |  |
|       |                                            |                              |                                            |                                   |  |  |  |
|       | Documento a Gestionar:                     | Fec                          | ha Inicial:                                | Fecha Final:                      |  |  |  |

La información del código postal que muestra la transacción, corresponde a un código SUGERIDO por el sistema, pero es USTED como usuario de la ENTIDAD quien determina si dicho código corresponde o no a la ubicación física de la Entidad. Si lo requiere, ajuste el campo de "Código postal" por el código que corresponda desplegando el listado.

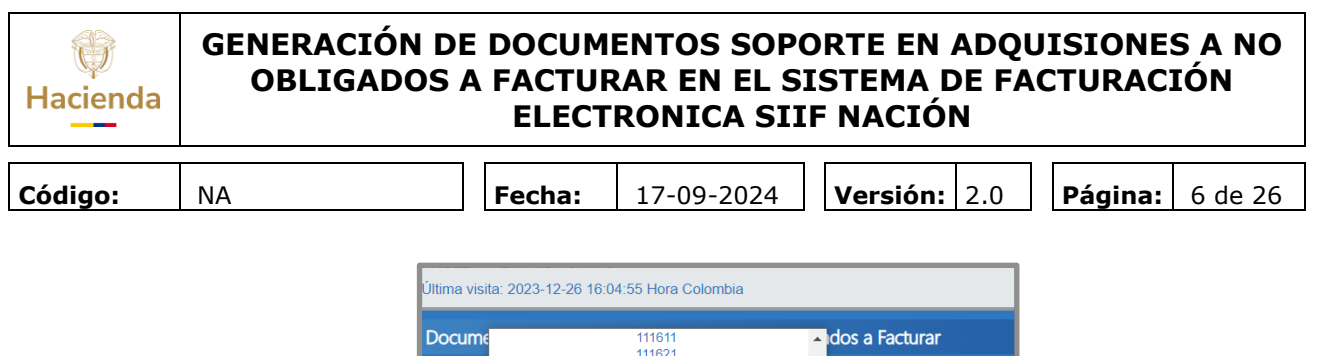

|       | Documento a Gest | tionar:    |      |
|-------|------------------|------------|------|
|       | 110111           | ~          | 13-0 |
|       | 112041           |            | 0    |
|       | 112031           | Código PCI | He   |
|       | 112021           |            |      |
|       | 112011           |            |      |
|       | 111981           |            |      |
|       | 111971           | _          |      |
|       | 111951           |            |      |
|       | 111941           |            |      |
|       | 111931           |            |      |
|       | 111921           | 13         | 01   |
|       | 111911           | 12         | 01   |
|       | 111841           | CC CC      | ul   |
|       | 111831           |            |      |
|       | 111821           |            |      |
|       | 111811           |            |      |
|       | 111711           |            |      |
| _     | 111631           |            |      |
| Jocum | 111621           |            |      |

Seleccione el tipo de documento fuente para generar el DS, a partir de los dispuestos en la opción de *Documento a Gestionar*, ya sea Orden de Pago presupuestal de gasto o Egresos de caja menor:

|   |                                                                  | Datos Docun                  | nento Soporte No |
|---|------------------------------------------------------------------|------------------------------|------------------|
|   | Códigos Postales:                                                | Código PCI Unidad Ejecutora: |                  |
|   | 110561 🗸                                                         | 13-01-01                     | MINIST           |
|   | Documento a Gestionar:                                           |                              | Fecha Inicial:   |
|   | Órdenes de pago presupuestales de gasto                          | ~                            | 2023/12/27       |
| • | Órdenes de pago presupuestales de gasto<br>Egresos de caia menor |                              |                  |

Seleccione el rango de fecha de registro de los documentos a trasmitir, definiendo una *Fecha inicial* y una *Fecha final*, donde la diferencia entre estas no sea mayor a 7 días. Para Ordenes de pago el sistema dispondrá todos los documentos donde su **fecha de pago** está dentro del rango definido. Para Egresos de caja menor, el rango de fecha corresponde a la **fecha de registro** de los Egresos.

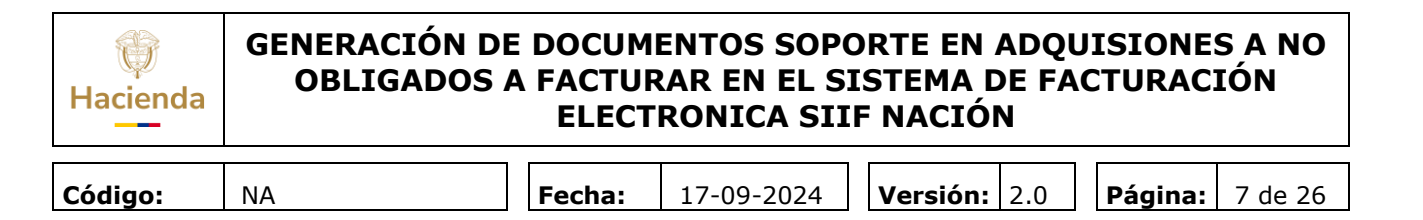

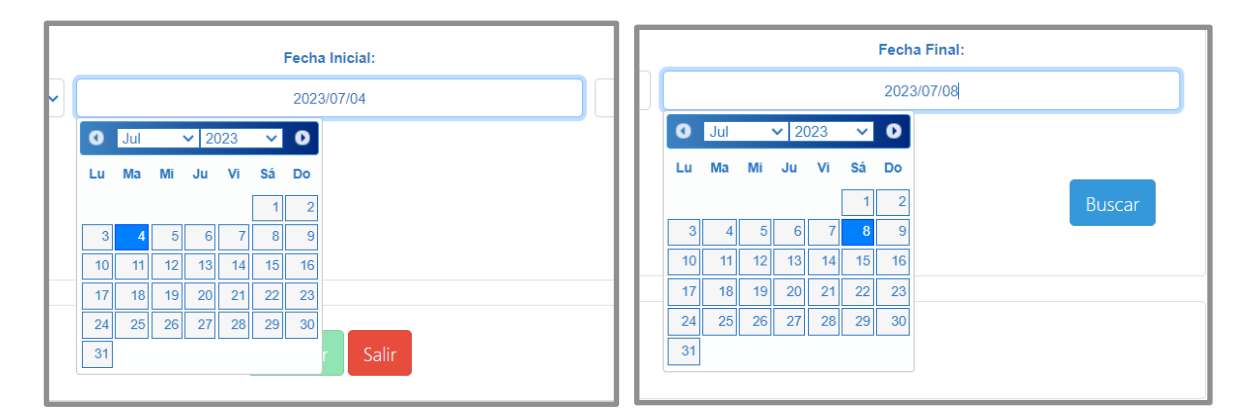

Oprima el botón "Buscar"

| Fecha Inicial: | Fecha Final: |        |
|----------------|--------------|--------|
| 2023/07/04     | 2023/07/08   |        |
|                |              |        |
|                |              |        |
|                |              | Buscar |
|                |              |        |

El sistema generara un mensaje **informativo** indicando el número máximo de registros que se dispondrán en la pantalla, de acuerdo con los documentos encontrados con base en los filtros definidos previamente. Opima el botón "Aceptar" para continuar:

| ctura                                                    |         |
|----------------------------------------------------------|---------|
| Mensaje Informativo Negocio                              | ×       |
| La búsqueda arroja resultados limitados a 500 registros. |         |
| 36                                                       | Aceptar |
| Datos Documento Soporte No Obligados                     |         |

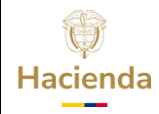

|  | Código: | NA |  | Fecha: | 17-09-2024 |  | Versión: | 2.0 |  | Página: | 8 de 26 |
|--|---------|----|--|--------|------------|--|----------|-----|--|---------|---------|
|--|---------|----|--|--------|------------|--|----------|-----|--|---------|---------|

De acuerdo con los filtros anteriormente definidos, el sistema le dispone la información de los documentos de Ordenes de Pago o Egresos de Caja que cumplen las siguientes condiciones:

- El tercero beneficiario es de tipo "Persona natural"
- El tercero beneficiario del documento NO tiene asociada la responsabilidad tributaria "52-Facturador electrónico"
- No está asociado a un documento de recepción de Factura Electrónica.
- El tipo de Cuenta por pagar asociado al documento es diferente a "07-Viáticos funcionarios".
- El documento no ha sido previamente gestionado desde esta transacción.

| Número Document | Fecha Documento     | Tipo Cuenta por Pagar                  | Identificación            | Código Post | Objeto                                                                         |         |
|-----------------|---------------------|----------------------------------------|---------------------------|-------------|--------------------------------------------------------------------------------|---------|
| X               | X                   | X                                      | ×                         | ×           | x                                                                              |         |
| 206007023       | 2023-07-07 05:06:34 | Rentas de trabajo NO obligados a factu | 1(57-3, IIANA PAOIDRA RI  | 110561      | CT 3.092-2023 PERÍODO DEL 01 AL 19 DE JUNIO DE 2023, PRESTAR SERVICIOS PROFES  | 4       |
| 2045223         | 2023-07-07 04:18:40 | Rentas de trabajo NO obligados a factu | 1032-6, FABLO ANDRA CUE   | 110561      | CT. 3.053-2023 PERIODO DE MAYO DE 2023 PSP A LA DIRECCIÓN GENERAL DE APOYO     | 4       |
| 2060*3223       | 2023-07-07 04:04:55 | Rentas de trabajo NO obligados a factu | 10)7-3, LSBETH PACTE CA   | 110561      | CT 3.253-2022 PERÍODO DE JUNIO DE 2023, DESARROLLAR LAS ACTIVIDADES REQUEF     | 4       |
| 2060491?3       | 2023-07-07 04:22:57 | Rentas de trabajo NO obligados a factu | 31406-, OMAIMA:HEBIB      | 110561      | CT 3.072-2023 PERÍODO DEL 01 AL 16 DE JUNIO DE 2023, PRESTAR SERVICIOS PROFES  | 4       |
| 200.49723       | 2023-07-07 05:03:41 | Rentas de trabajo NO obligados a factu | 102(-9, ANJERSON S'APARPE | 110561      | CT 3.131-2023 PERÍODO DEL 01 AL 16 DE JUNIO DE 2023, SOPORTAR ADMINISTRATIVAI  | 4       |
| 206051023       | 2023-07-07 04:37:56 | Rentas de trabajo NO obligados a factu | 3746-4FREDY TOCERE        | 110561      | CT 3.280-2022 PERÍODO DE JUNIO DE 2023, APOYAR A LA OBP EN LA VERIFICACION Y A | 4       |
| 201151823       | 2023-07-07 05:17:36 | Rentas de trabajo NO obligados a factu | 10'3-3, DEGO ALEJ/ORTES   | 110561      | CT 3.071-2023 PERÍODO DEL 1 AL 16 DE JUNIO DE 2023, PSP A LA DIRECCIÓN GENERAL | 4       |
| 206.52923       | 2023-07-07 04:13:43 | Rentas de trabajo NO obligados a factu | 5/-9, SAIDRA CLEIRIETO    | 110561      | CT 3.263-2022 PERIODO JUNIO DE 2023 DESARROLLAR LAS ACTIVIDADES REQUERIDA      | 4       |
| 200153623       | 2023-07-07 04:25:12 | Rentas de trabajo NO obligados a factu | 525, ANŒLA ANDRIEZ RAI    | 110561      | CT 3.252-2022 PERÍODO DE JUNIO DE 2023, DESARROLLAR LAS ACTIVIDADES REQUER     | 4       |
| 2060.54503      | 2023-07-07 04:22:29 | Rentas de trabajo NO obligados a factu | 5:-5, ELZABETH REZ FOR    | 110561      | CT 3.097-2023 PERÍODO DEL 01 AL 20 DE JUNIO DE 2023, PRESTAR SERVICIOS PROFES  | 4       |
|                 |                     |                                        | <   Página 1 de 3         | ₩ ¥ 10      | Mostrando 1 - 10                                                               | 0 de 23 |

Para una búsqueda puntual de un pago especifico, utilice los filtros dispuestos en la parte superior de la grilla, por cada columna de la información.

| Número Document | Fecha Documento | Tipo Cuenta por Pagar | Identificación | Código Post | Objeto |   |
|-----------------|-----------------|-----------------------|----------------|-------------|--------|---|
| ×               | ×               | ×                     | ×              | ×           |        | × |

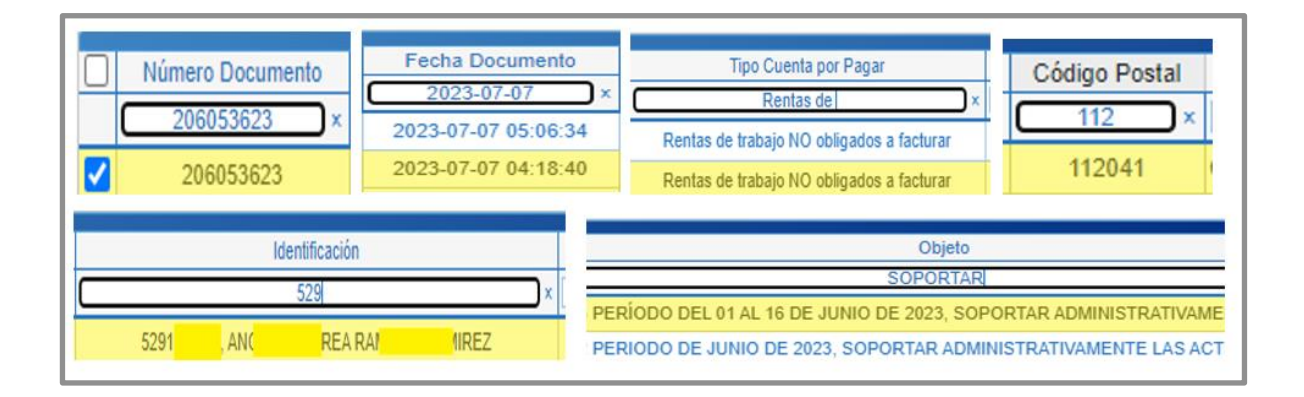

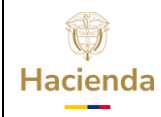

Código:

NA

Fecha: 1

17-09-2024 **Versión:** 2.0

Página: 9 de 26

De la información obtenida, seleccione el o los documentos que serán transmitidos a la DIAN como Documento Soporte.

|                                                                                                    |                          |                     |                                        |                    |             | Busca                                                       | ar           |  |  |  |  |  |
|----------------------------------------------------------------------------------------------------|--------------------------|---------------------|----------------------------------------|--------------------|-------------|-------------------------------------------------------------|--------------|--|--|--|--|--|
| ₹                                                                                                    |                          | Fecha Documento     | Tipo Cuenta por Pagar                  | Identificación     | Código Post | Objeto                                                      |              |  |  |  |  |  |
|                                                                                                    | ×                        | ×                   | ×                                      | ×                  | ×           | ×                                                           |              |  |  |  |  |  |
|                                                                                                    | 20 <mark>0) 3</mark> 023 | 2023-07-07 05:06:34 | Rentas de trabajo NO obligados a factu | 10'ANA PAOLVAS     | 110561      | CT 3.092 DEL 01 AL 19 DE JUNIO2023, PRESTABERVIIOS PROFES   | <b>&amp;</b> |  |  |  |  |  |
| ✓                                                                                                    | 20 <mark>0)4</mark> 223  | 2023-07-07 04:18:40 | Rentas de trabajo NO obligados a factu | 10'BLO ANDRAFES    | 110561      | CT. 3.050 DE MAYO DE 2023 PSIA DIRECCIÓN (NER), DE APOYO    | <b>4</b>     |  |  |  |  |  |
| ~                                                                                                    | 20 <mark>0)4</mark> -223 | 2023-07-07 04:04:55 | Rentas de trabajo NO obligados a factu | 101BETH PAC./RO    | 110561      | CT 3.253 DE JUNIO DE 2023, DEROLLAR LAS A(IVIDAES REQUER    | 2            |  |  |  |  |  |
| <                                                                                                    | 20 <mark>0)4</mark> 123  | 2023-07-07 04:22:57 | Rentas de trabajo NO obligados a factu | OMAIMA A           | 110561      | CT 3.072 DEL 01 AL 16 DE JUNIO2023, PRESTABERVIIOS PROFES   | 4            |  |  |  |  |  |
| <                                                                                                    | 20 <mark>0)4</mark> 723  | 2023-07-07 05:03:41 | Rentas de trabajo NO obligados a factu | 1026ERSON STCLOPE  | 110561      | CT 3.131 DEL 01 AL 16 DE JUNIO2023, SOPORTÀ ADMISTRATIVA    | 4            |  |  |  |  |  |
| ✓                                                                                                    | 20()5)23                 | 2023-07-07 04:37:56 | Rentas de trabajo NO obligados a factu | FREDY TO C         | 110561      | CT 3.280 DE JUNIO DE 2023, APR A LA OBP EN VERICACION Y A   | 4            |  |  |  |  |  |
|                                                                                                    | 20 <mark>0)5</mark> 323  | 2023-07-07 05:17:36 | Rentas de trabajo NO obligados a factu | 101:GO ALEJA) (LVA | 110561      | CT 3.071 DEL 1 AL 16 DE JUNIO 1023, PSP A LA RECCIN GENERAL | 4            |  |  |  |  |  |
| <                                                                                                    | 20 <mark>0)5</mark> -923 | 2023-07-07 04:13:43 | Rentas de trabajo NO obligados a factu | 52DRA CLEMA JIZ    | 110561      | CT 3.263 JUNIO DE 2023 DESARLAR LAS ACTIVADEREQUERIDA       | 4            |  |  |  |  |  |
|                                                                                                    | 2( 305 = 32 -            | 2023-07-07 04:25:12 | Rentas de trabajo NO obligados a factu | 529:LA ANDRE/REZ   | 110561      | CT 3.252 DE JUNIO DE 2023, DEROLLAR LAS ATIVIDAES REQUER    | 4            |  |  |  |  |  |
|                                                                                                    | 2( 305 4 52 )            | 2023-07-07 04:22:29 | Rentas de trabajo NO obligados a factu | 52ABETH RGRO       | 110561      | CT 3.097 DEL 01 AL 20 DE JUNIC2023, PRESTAGERVIIOS PROFES   | 2            |  |  |  |  |  |
|                                                                                                    |                          |                     |                                        |                    |             |                                                             |              |  |  |  |  |  |
| Image: Wight of the second second |                          |                     |                                        |                    |             |                                                             |              |  |  |  |  |  |

La información del código postal que muestra la transacción para cada documento corresponde al código obtenido del adquiriente al inicio de la transacción. Este es un código SUGERIDO por el sistema, pero si dicho código no corresponde a la ciudad donde está la ubicación física del tercero beneficiario del pago, modifíquelo por el código que

corresponda, oprimiendo el botón 📥 .

El sistema le dispondrá una ventana emergente con un listado de códigos postales basado en los códigos dispuestos por la DIAN en su pagina Web.

| Cód      | igos Postales ×                                                                                                    |
|----------|----------------------------------------------------------------------------------------------------|
| _        | Â                                                                                                    |
|          | Codigo Postal                                                                                                    |
|          | ×                                                                                                    |
|          | 110111                                                                                                    |
|          | 110121                                                                                                    |
|          | 110131                                                                                                    |
|          | 110141                                                                                                    |
|          | 110151                                                                                                    |
|          | 110211                                                                                                    |
| fi       | 110221                                                                                                    |
| fi       | 110231                                                                                                    |
| fi       | 110311                                                                                                    |
| fa       | 110321                                                                                                    |
| fi       | M M Página 1 de 9 M 10 V Mostrando 1 - 10 de 81                                                                                                    |
| fi       |                                                                                                    |
| fa       |                                                                                                    |
| fi       | Aceptar                                                                                                    |
| fi       | - Contained and a contained and a contained and a |
| facturar | 52965372-5, ELIZABETH RODRIGUEZ FORERO 110541 CT 3.097-2023 PERIODO                                                                                                    |

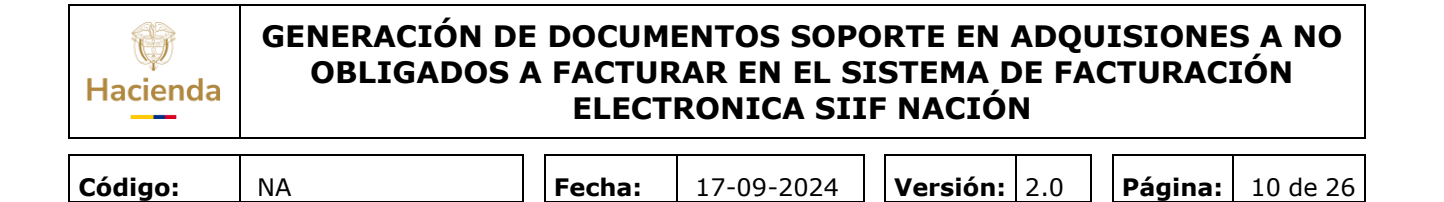

Para mayor eficiencia al momento de buscar el código, digite directamente en la opción de búsqueda del popup,

|         | Códigos Postales ×                                                 |        |
|---------|--------------------------------------------------------------------|--------|
|         | Código Postal                                                      |        |
|         | 1120                                                               |        |
|         | 112021                                                             |        |
|         | 112031                                                             |        |
|         | 112041                                                             |        |
| ar      | 😽 🐳   Página 1 🛛 de 1   🕨 🕅 10 🕶 🛛 Mostrando 1 - 4 de 4            |        |
|         |                                                                    |        |
| os a fa |                                                                    | DEL    |
| os a fa | Aceptar Cerrar                                                     | DE I   |
| os a fa |                                                                    | DE J   |
| os a fa | cturar 32731406-1, OMAIMA FRAIJA CHEBIB 110541 CT 3.072-2023 PERIO | DO DEL |

O, utilice la opción para ampliar el numero de registros en la ventana.

| Códigos Postales ×                           |
|----------------------------------------------|
| Código Postal                                |
| ×                                            |
| 110111                                       |
| 110121                                       |
| 110131                                       |
| 110141                                       |
| 110151                                       |
| 110211                                       |
| 110221                                       |
| 110231                                       |
| 110311                                       |
| 110321                                       |
| 110411                                       |
| 110421                                       |
| 110431                                       |
| 110441                                       |
| 110511                                       |
| 110521                                       |
| 110531                                       |
| 110541                                       |
| 110551                                       |
| 110561                                       |
| M ≪ Página 1 → M 20 → Mostrando 1 - 20 de 81 |
| Aceptar Cerrar                               |

Seleccione el código que corresponda y oprima "Aceptar"

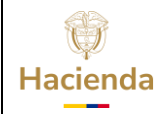

| Código: NA Fecha: 17-09-2024 Versión: 2.0 Página: 11 de 26 |
|------------------------------------------------------------|
|------------------------------------------------------------|

| Cédigo Postai          ×           110111          ×           110121         110121           110131         110151           110211         110221           110221         110221           110311         110121           110321         110311           110321         110321           110321         110321           110321         110321           110321         110321                                                                                                    |                                                    |
|----------------------------------------------------------------------------------------------------|----------------------------------------------------|
| I10111           110121           110121           110131           110151           110221           110221           110211           110211           110211           110211           110211           110211           110211           110211           110211           110211           110211           110211           110211           11021           H< *(!   Página 1 de 9   ) H                                                                                                    | Código Postal                                      |
| 110111           110121           110121           110131           110151           110211           110221           110311           110321           110321           110321           110321           110321           110321           110321           110321                                                                                                    | x                                                  |
| 110121       110131       110141       110211       110221       110231       110231       110221       110221       110221       110221       110221       110221       110221       110221       110221       110221       110221       110221       110221       110221                                                                                                    | 110111                                             |
| 110131           110141           110151           110211           110221           110231           110321           110321           110321           110321           110321           110321           110321           110321           110321           110321           110321                                                                                                    | 110121                                             |
| 110141<br>110151<br>110211<br>110221<br>110221<br>110311<br>110321<br>H ≪   Págna 1 de 9   ≫ H 10 √ Mostrando 1 - 10 de 81                                                                                                    | 110131                                             |
| 110151<br>110211<br>110221<br>110231<br>110311<br>110321<br>K ≪   Página 1 de 9   ≫ K 10 ✓ Mostrando 1 - 10 de 81                                                                                                    | 110141                                             |
| 110211<br>110221<br>110231<br>110311<br>110321<br>11032 | 110151                                             |
| 110221<br>110211<br>110311<br>110321<br>H ≪   Págna 1 de 0   ≫ H 10 √ Mostrando 1 - 10 de 61                                                                                                    | 110211                                             |
| 110231<br>110311<br>110321<br>K ≪   Página 1 de 9   ≫ M 10 ✓ Mostrando 1 - 10 de 81                                                                                                    | 110221                                             |
| 110311<br>110321<br>K ≪   Página 1 de 9   ₩ K 10 ✓ Mostrando 1 - 10 de 81                                                                                                    | 110231                                             |
| 110321<br>H ≪   Página 1 de 9   ▶ H 10 ✓ Mostrando 1 - 10 de 81                                                                                                    | 110311                                             |
| H ≪I   Página 1 de 9   H H 10 ✓ Mostrando 1 - 10 de 81                                                                                                    | 110321                                             |
|                                                                                                    | H ≪I Página 1 de 9 🕨 H 10 ❤ Mostrando 1 - 10 de 81 |
|                                                                                                    |                                                    |

El sistema ajusta el dato del código postal para ese tercero.

| Código Postal |                    |
|---------------|--------------------|
| ×             |                    |
| 110511        | CT 3.092-2023 PER  |
| 110511        | CT. 3.053-2023 PEF |
| 110511        | CT 3.253-2022 PER  |
| 110511        | CT 3.072-2023 PER  |
| 112041        | CT 3.131-2023 PER  |
| <br>110511    | 112041 D22 PER     |
| 110511        | 023 PER            |
| 110511        | CT 3.263-2022 PER  |

Oprima el botón "Guardar"

|   | Número Doo             | cument | Fecha Documento     | Tipo Cuenta por Pagar                  | Identificación     | Código Post | Objeto                                                     |         |
|---|------------------------|--------|---------------------|----------------------------------------|--------------------|-------------|------------------------------------------------------------|---------|
|   |                        | ×      | ×                   | ×                                      | ×                  | ×           | ×                                                          |         |
|   | 20 <mark>0)3</mark> 0  | )23    | 2023-07-07 05:06:34 | Rentas de trabajo NO obligados a factu | 10'ANA PAOLVAS     | 110561      | CT 3.092 DEL 01 AL 19 DE JUNIC2023, PRESTABERVIIOS PROFES  | 4       |
|   | 20 <mark>0)4</mark> -2 | 23     | 2023-07-07 04:18:40 | Rentas de trabajo NO obligados a factu | 10'BLO ANDRIFES    | 110561      | CT. 3.05) DE MAYO DE 2023 PSIA DIRECCIÓN €NER/ DE APOYO    | -       |
|   | 2004-2                 | 23     | 2023-07-07 04:04:55 | Rentas de trabajo NO obligados a factu | 101BETH PAC.ARO    | 110561      | CT 3.253 DE JUNIO DE 2023, DEROLLAR LAS A(IVIDAES REQUEF   | -       |
| < | 20 <mark>0)4</mark> 1  | 23     | 2023-07-07 04:22:57 | Rentas de trabajo NO obligados a factu | OMAIMA A           | 110561      | CT 3.072 DEL 01 AL 16 DE JUNIC2023, PRESTABERVIIOS PROFES  | -       |
|   | 20 <mark>0)4</mark> 7  | 23     | 2023-07-07 05:03:41 | Rentas de trabajo NO obligados a factu | 1026ERSON STCLOPE  | 110561      | CT 3.131 DEL 01 AL 16 DE JUNIC2023, SOPORTA ADMISTRATIVAN  | -       |
|   | 20(-)5                 | )23    | 2023-07-07 04:37:56 | Rentas de trabajo NO obligados a factu | SREDY TO C         | 110561      | CT 3.280 DE JUNIO DE 2023, APR A LA OBP EN VERICACION Y A  | -       |
|   | 20 <mark>0)5</mark>    | 323    | 2023-07-07 05:17:36 | Rentas de trabajo NO obligados a factu | 101:GO ALEJA) (LVA | 110561      | CT 3.071 DEL 1 AL 16 DE JUNIO ID23, PSP A LA RECON GENERAL | 4       |
|   | 20(-)5                 | )23    | 2023-07-07 04:13:43 | Rentas de trabajo NO obligados a factu | 52DRA CLEMA JIZ    | 110561      | CT 3.263 JUNIO DE 2023 DESARLAR LAS ACTIVADEREQUERIDA      | 4       |
|   | 20308 8                | 62 :   | 2023-07-07 04:25:12 | Rentas de trabajo NO obligados a factu | 529:LA ANDRE/REZ   | 110561      | CT 3.252 DE JUNIO DE 2023, DEROLLAR LAS ACIVIDAES REQUEF   | 4       |
|   | 2( 305 4 5             | 52 :   | 2023-07-07 04:22:29 | Rentas de trabajo NO obligados a factu | 52ABETH RGRO       | 110561      | CT 3.097 DEL 01 AL 20 DE JUNIC2023, PRESTABERVIIOS PROFES  | 4       |
|   |                        |        |                     | 📢 🛛 Pág                                | ina 1 🛛 de 3 🛛 🕨   | ▶ 10 ∽      | Nstrando 1 - 10                                            | ) de 23 |
|   |                        |        |                     |                                        |                    |             |                                                            |         |
|   |                        |        |                     |                                        |                    |             |                                                            |         |
|   |                        |        |                     |                                        |                    |             |                                                            |         |
|   |                        |        |                     |                                        | Guardar            | Salir       |                                                            |         |
|   |                        |        |                     |                                        |                    |             |                                                            |         |

El sistema genera el mensaje de éxito y deja dispuestos los documentos para ser procesados y enviados a la DIAN.

| Hacienda | GENERACIÓN DE DOCUMENTOS SOPORTE EN ADQUISIONES A NO<br>OBLIGADOS A FACTURAR EN EL SISTEMA DE FACTURACIÓN<br>ELECTRONICA SIIF NACIÓN |         |                         |            |                     |         |          |  |  |  |
|----------|----------------------------------------------------------------------------------------------------|---------|-------------------------|------------|---------------------|---------|----------|--|--|--|
| Código:  | NA                                                                                                    |         | Fecha:                  | 17-09-2024 | <b>Versión:</b> 2.0 | Página: | 12 de 26 |  |  |  |
|          |                                                                                                    | Men     | saje Éxito              |            | ×                   | ÷C      |          |  |  |  |
|          |                                                                                                    | Documen | ntos registrados correc | ctamente.  |                     |         |          |  |  |  |
|          |                                                                                                    |         |                         |            | Aceptar             |         |          |  |  |  |

Si al momento de guardar el sistema le presenta el siguiente mensaje de validación, debe excluirlo para poder continuar.

|   | Mensaje Error Negocio                                                                                                    |                          |                      |  |  |  |  |  |  |
|---|----------------------------------------------------------------------------------------------------|--------------------------|----------------------|--|--|--|--|--|--|
|   | No hay dirección registrada para el tercero que permita definir un código postal para las<br>OPs o ECMs, 182724, 183124, 183224, 184624. |                          |                      |  |  |  |  |  |  |
|   |                                                                                                    | OLIMA RODRIGUEZ GONZALEZ | Aceptar A            |  |  |  |  |  |  |
|   | 101324                                                                                                    | 2024-04-03 10.43.33      | r ago oin descaentos |  |  |  |  |  |  |
| 2 | 181624                                                                                                    | 2024-04-03 11:03:46      | Pago Sin Descuentos  |  |  |  |  |  |  |
| 2 | 181824                                                                                                    | 2024-04-03 14:03:29      | Pago Sin Descuentos  |  |  |  |  |  |  |
|   | 182724                                                                                                    | 2024-04-03 15:38:09      | Pago Sin Descuentos  |  |  |  |  |  |  |
|   | 182924                                                                                                    | 2024-04-03 15:44:22      | Pago Sin Descuentos  |  |  |  |  |  |  |
|   | 183124                                                                                                    | 2024-04-03 16:03:18      | Pago Sin Descuentos  |  |  |  |  |  |  |
|   | 183224                                                                                                    | 2024-04-03 16:05:29      | Pago Sin Descuentos  |  |  |  |  |  |  |
| 2 | 183324                                                                                                    | 2024-04-03 16:07:12      | Pago Sin Descuentos  |  |  |  |  |  |  |
| - | 183424                                                                                                    | 2024-04-03 16:07:16      | Pago Sin Descuentos  |  |  |  |  |  |  |
| 2 | 183524                                                                                                    | 2024-04-03 16:08:37      | Pago Sin Descuentos  |  |  |  |  |  |  |

Esta validación indica que los terceros beneficiarios de esas Órdenes de Pago o Egresos de caja menor no contienen toda la información en el SIIF Nación, por lo cual, deberá verificar en el modulo de ADM, que el o los terceros tengan correctamente definida toda su información.

| ()<br>Hacienda | GENERACIÓN DE DOCUMENTOS SOPORTE EN ADQUISIONES A NO<br>OBLIGADOS A FACTURAR EN EL SISTEMA DE FACTURACIÓN<br>ELECTRONICA SIIF NACIÓN                                                                                                    |
|----------------|----------------------------------------------------------------------------------------------------|
| Código:        | NA         Fecha:         17-09-2024         Versión:         2.0         Página:         13 de 26                                                                                                    |
|                | Búsqueda de Terceros Naturales         Naturaleza jurídica       Persona Natural Nacional       Primer nombre         Tipo de documento de<br>identidad       03-Cédula de Ciudadanía       Segundo nombre         Número de documento       8767217       -       Primer apellido         Código interno       Segundo apellido       Segundo apellido         Razón social       Información General       Información Tributaria       Ubicación |

Ya verificada la información y normalizado el registro del tercero en el sistema, podrá ingresar nuevamente a la transacción y generar el correspondiente Documento Soporte.

### 2. GENERACIÓN DE CONSULTA DE DOCUMENTO SOPORTE A NOF

El usuario debe ingresar al Sistema de Factura Electrónica de SIIF Nación, en la URL <u>https://validador.siifnacion.gov.co/auth/login</u>. Para esto, debe previamente tener habilitado su usuario y contraseña y tener asignado el perfil correspondiente.

Ingresar con el código de la Entidad o PCI donde se generaron los Documentos Soporte que fueron transmitidos a la DIAN.

- Perfil: Entidad Gestor DS No Obligados a Facturar
- Ruta VFE: EMI/Emisión/Consultar Documentos Electrónicos a no Obligados a Facturar y Generar Nota de Ajuste

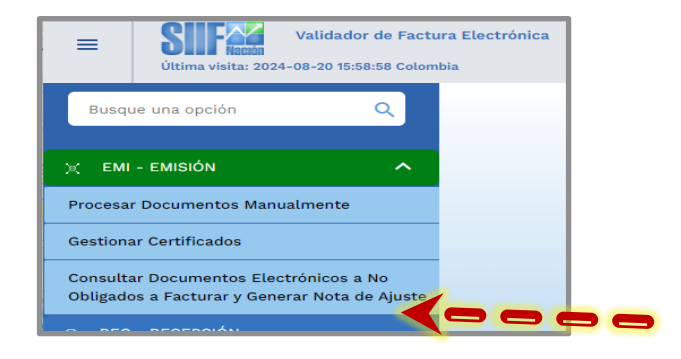

| Código: | NA | Fecha | : 17-09-2024 |   | Versión: | 2.0 | Página: | 14 de 26 |
|---------|----|-------|--------------|---|----------|-----|---------|----------|
|         |    |       |              | _ |          |     |         |          |

Al ingresar a la transacción el sistema le dispondrá una pantalla para consultar la información de Documentos Soporte o Notas de Ajuste a partir de los siguientes filtros:

**Tipo de documento:** Documentos soporte o Nota de Ajuste.

No. de Documento: Numero del documento soporte.

E.

**Tipo Documento Vendedor:** Tipo de documento de identificación del vendedor o contratista. Para DS deberá seleccionar "NIT" que es la tipología asignada por la DIAN para las personas naturales.

**No. Documento Vendedor:** Numero del documento de identificación del vendedor o contratista.

**Fecha Emisión Desde:** Fecha inicial del periodo de tiempo en el que se consultaran los documentos.

**Fecha Emisión Hasta:** Fecha final del periodo de tiempo en el que se consultaran los documentos.

Estado del Documento: Estado actual del documento a consultar

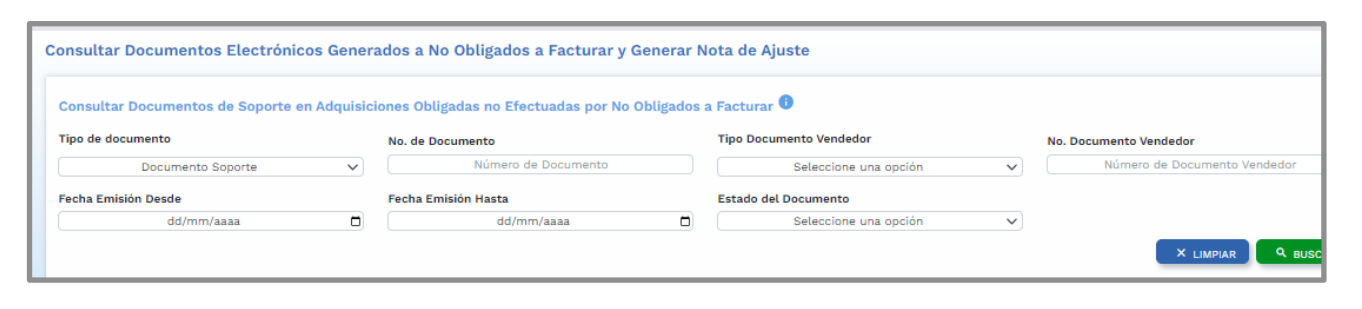

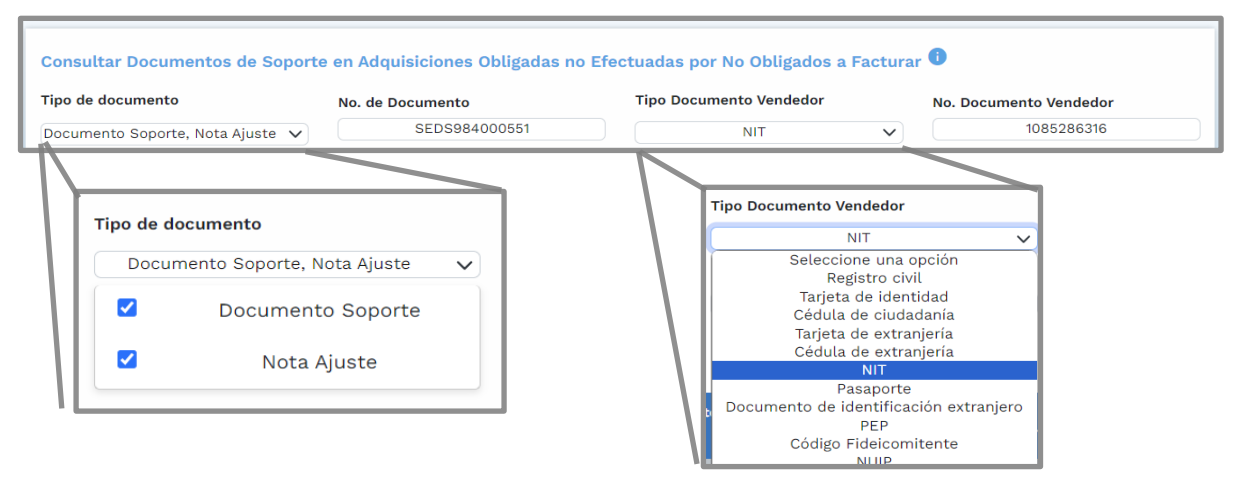

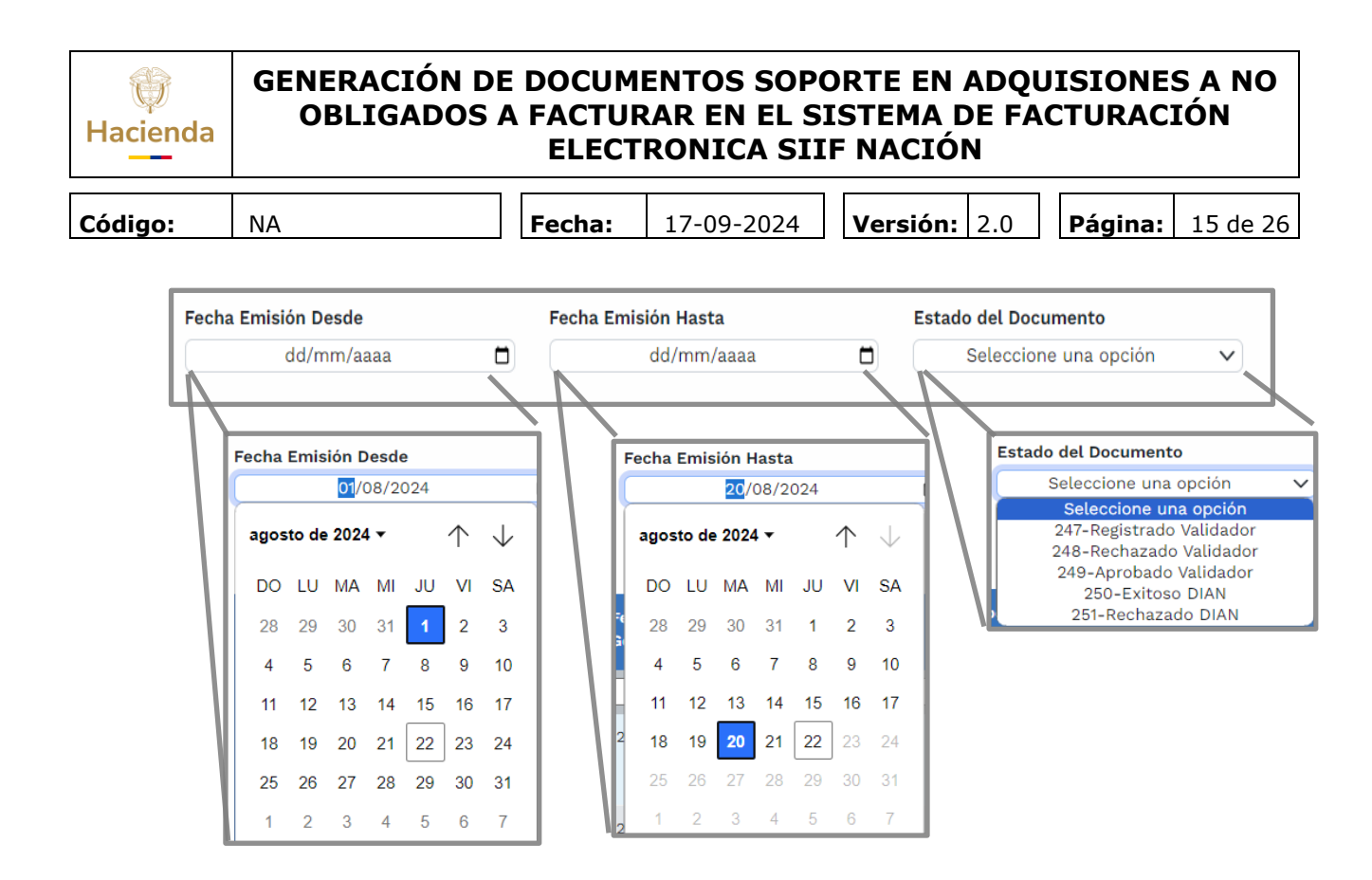

Al oprimir el botón "Buscar" el sistema mostrará todos los Documento electrónicos a partir de los filtros definidos previamente.

|   | Tipo de 📫<br>Documento | Número de 🗍   | Fecha<br>Generación | Código 📜<br>Estado | Descripción 📜<br>Estado DE | Tipo Documento 🛟<br>Vendedor | Número Documento 🏮<br>Vendedor | Nombre<br>Vendedor                           | Valor Total Causal Documento Rechazo | Acciones |
|---|------------------------|---------------|---------------------|--------------------|----------------------------|------------------------------|--------------------------------|----------------------------------------------|--------------------------------------|----------|
|   |                        |               |                     |                    |                            |                              |                                |                                              |                                      |          |
| - | Documento<br>Soporte   | SEDS984000551 | 12/08/2024          | 250                | Exitoso DIAN               | NIT                          | 84089943                       | JEFFERSON DE<br>JESUS FERNANDEZ<br>CASTAÑEDA | \$3,500,000.00                       | 1        |
|   | Documento<br>Soporte   | SEDS984000552 | 12/08/2024          | 250                | Exitoso DIAN               | NIT                          | 1085286316                     | DIEGO MAURICIO<br>RODRIGUEZ<br>GUERRERO      | \$3,500,000.00                       | 2 🖸 🗈    |
|   | Documento<br>Soporte   | SEDS984000553 | 20/08/2024          | 250                | Exitoso DIAN               | NIT                          | 53106978                       | LAURA CATALINA<br>GUTIERREZ<br>CAMPOS        | \$3,666,667.00                       | 1 🛛 🗎    |
|   | Documento<br>Soporte   | SEDS984000554 | 20/08/2024          | 250                | Exitoso DIAN               | NIT                          | 51719101                       | MAUREN DADILA<br>DEL SOCORRO<br>CRUZ ZAMUDIO | \$11,109,745.00                      | 2 🖸 🗈    |
|   | Documento<br>Soporte   | SEDS984000555 | 20/08/2024          | 250                | Exitoso DIAN               | NIT                          | 52739594                       | PAOLA ALEJANDRA<br>RODRIGUEZ<br>CHACON       | \$6,300,000.00                       | 2 🖻 🖹    |
|   | Documento<br>Soporte   | SEDS984000556 | 20/08/2024          | 250                | Exitoso DIAN               | NIT                          | 1015475256                     | KAREN ROXANA<br>MENESES ROMERO               | \$5,000,000.00                       | 2 🖸 🗈    |
|   | Documento<br>Soporte   | SEDS984000557 | 20/08/2024          | 250                | Exitoso DIAN               | NIT                          | 53040083                       | INGRID NATHALY<br>LEON DIAZ                  | \$3,666,667.00                       | 2 🖸 🗎    |
|   |                        |               |                     | K                  | I < PÁG                    | GINAS 1 de                   | 1 > ►I 10                      | ~                                            | Mostrando 10 filas de 7              |          |

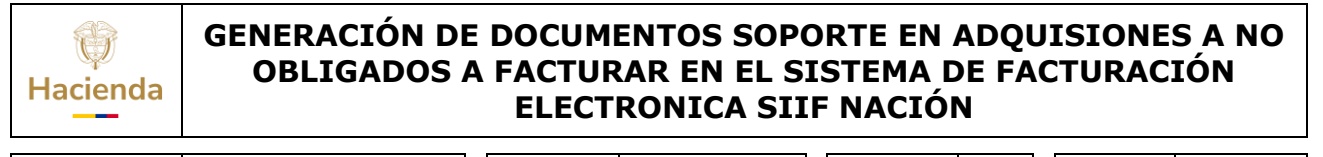

| Código: | NA | Fecha: | 17-09-2024 | Versión: | 2.0 | Página: | 16 de 26 |
|---------|----|--------|------------|----------|-----|---------|----------|
|         |    |        |            |          |     |         |          |

Si requiere descargar el listado de los documentos, seleccione Todos o aquellos que requiere y diríjase al botón "Exportar a Excel".

|   | Tipo de 🍦              | Número de     | Fecha      | Código _ | Descripción _ | Tipo Documento | Número Documento | Nombre 📫                                     | Valor Total Causal | l Å |
|---|------------------------|---------------|------------|----------|---------------|----------------|------------------|----------------------------------------------|--------------------|-----|
|   |                        |               |            |          |               |                |                  |                                              |                    |     |
|   | ocumento<br>oporte     | SEDS984000551 | 12/08/2024 | 250      | Exitoso DIAN  | NIT            | 84089943         | JEFFERSON DE<br>JESUS FERNANDEZ<br>CASTAÑEDA | \$3,500,000.00     | 2   |
|   | poculi, oto<br>soporte | SEDS984000552 | 12/08/2024 | 250      | Exitoso DIAN  | NIT            | 1085286316       | DIEGO MAURICIO<br>RODRIGUEZ<br>GUERRERO      | \$3,500,000.00     | 2   |
|   | ocumento<br>oporte     | SEDS984000553 | 20/08/2024 | 250      | Exitoso DIAN  | NIT            | 53106978         | LAURA CATALINA<br>GUTIERREZ<br>CAMPOS        | \$3,666,667.00     | 2   |
|   | Documento<br>Soporte   | SEDS984000554 | 20/08/2024 | 250      | Exitoso DIAN  | NIT            | 51719101         | MAUREN DADILA<br>DEL SOCORRO<br>CRUZ ZAMUDIO | \$11,109,745.00    | 2   |
| 0 | Documento<br>Soporte   | SEDS984000555 | 20/08/2024 | 250      | Exitoso DIAN  | NIT            | 52739594         | PAOLA ALEJANDRA<br>RODRIGUEZ<br>CHACON       | \$6,300,000.00     | 2   |
|   | Documento<br>Soporte   | SEDS984000556 | 20/08/2024 | 250      | Exitoso DIAN  | NIT            | 1015475256       | KAREN ROXANA<br>MENESES ROMERO               | \$5,00             | 9   |
|   | Documento<br>Soporte   | SEDS984000557 | 20/08/2024 | 250      | Exitoso DIAN  | NIT            | 53040083         | INGRID NATHALY<br>LEON DIAZ                  | \$3,666,667.00     | 2   |

Si requiere descargar el archivo XML o su representación gráfica en PDF, haga uso de los botones dispuestos en la parte derecha de la pantalla.

| echa Em | isión Hasta<br>2   | 2/08/2024                  | ۵                            | Estado del Documento<br>Seleccione u | ina opción                                   | _ O                        | × LIMP       | AR Q BUSCAR |
|---------|--------------------|----------------------------|------------------------------|--------------------------------------|----------------------------------------------|----------------------------|--------------|-------------|
| ación   | Código ‡<br>Estado | Descripción *<br>Estado DE | Tipo Documento 🛟<br>Vendedor | Número Documento 🌻<br>Vendedor       | Nombre<br>Vendedor                           | Valor Total +<br>Documento | C<br>Rechard | Acciones    |
| 2024    | 250                | Exitoso DIAN               | NIT                          | 84089943                             | JEFFERSON DE<br>JESUS FERNANDEZ<br>CASTAÑEDA | \$3,500,000.00             |              |             |
| /2024   | 250                | Exitoso DIAN               | NIT                          | 53106978                             | LAURA CATALINA<br>GUTIERREZ<br>CAMPOS        | \$3,666,667.00             |              |             |
| /2024   | 250                | Exitoso DIAN               | NIT                          | 51719101                             | MAUREN DADILA<br>DEL SOCORRO<br>CRUZ ZAMUDIO | \$11,109,745.00            |              | 9 🛛         |
| /2024   | 250                | Exitoso DIAN               | NIT                          | 52739594                             | PAOLA ALEJANDRA<br>RODRIGUEZ<br>CHACON       | \$6,300,000.00             |              |             |

| W<br>Hacienda | GENERACIÓN DE DOCUMENTOS SOPORTE EN ADQUISIONES A NO<br>OBLIGADOS A FACTURAR EN EL SISTEMA DE FACTURACIÓN<br>ELECTRONICA SIIF NACIÓN |
|---------------|----------------------------------------------------------------------------------------------------|
|               |                                                                                                    |

 Código:
 NA
 Fecha:
 17-09-2024
 Versión:
 2.0
 Página:
 17 de 26

Para descargar el archivo XML, oprima el botón correspondiente, para que el sistema descargue al PC el documento para ser consultado posteriormente desde el equipo.

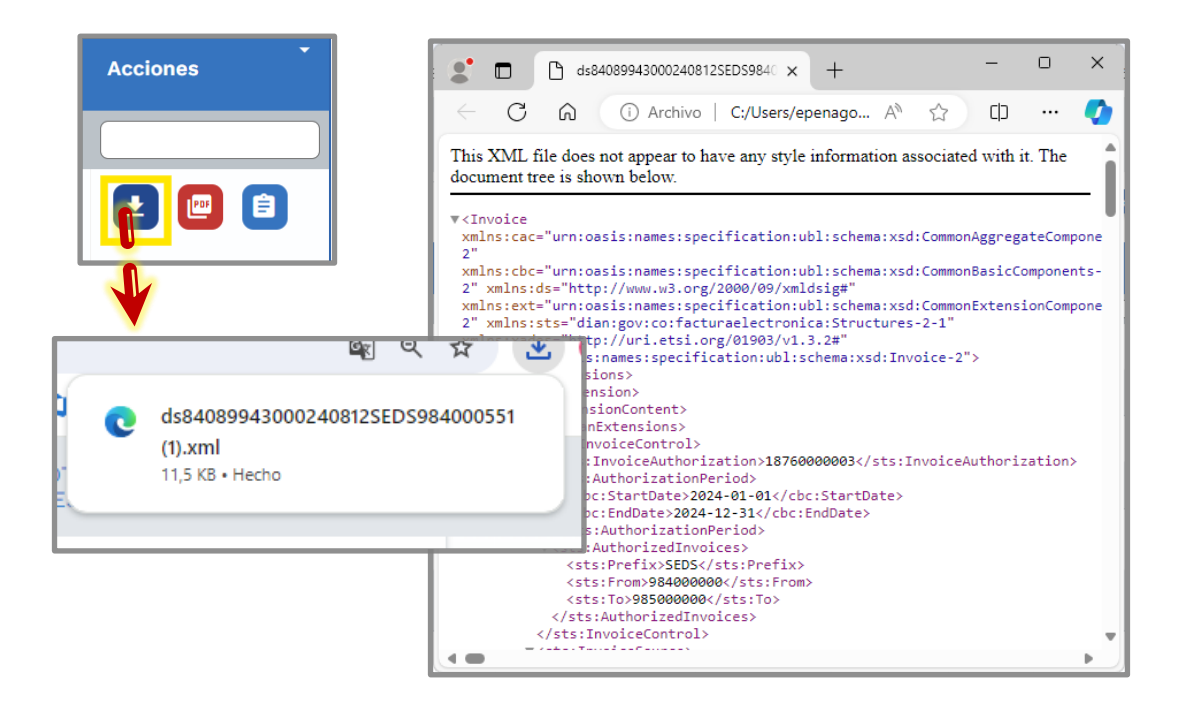

Para descargar el archivo PDF, oprima el botón correspondiente, para que el sistema descargue al PC el documento para ser consultado posteriormente desde el equipo.

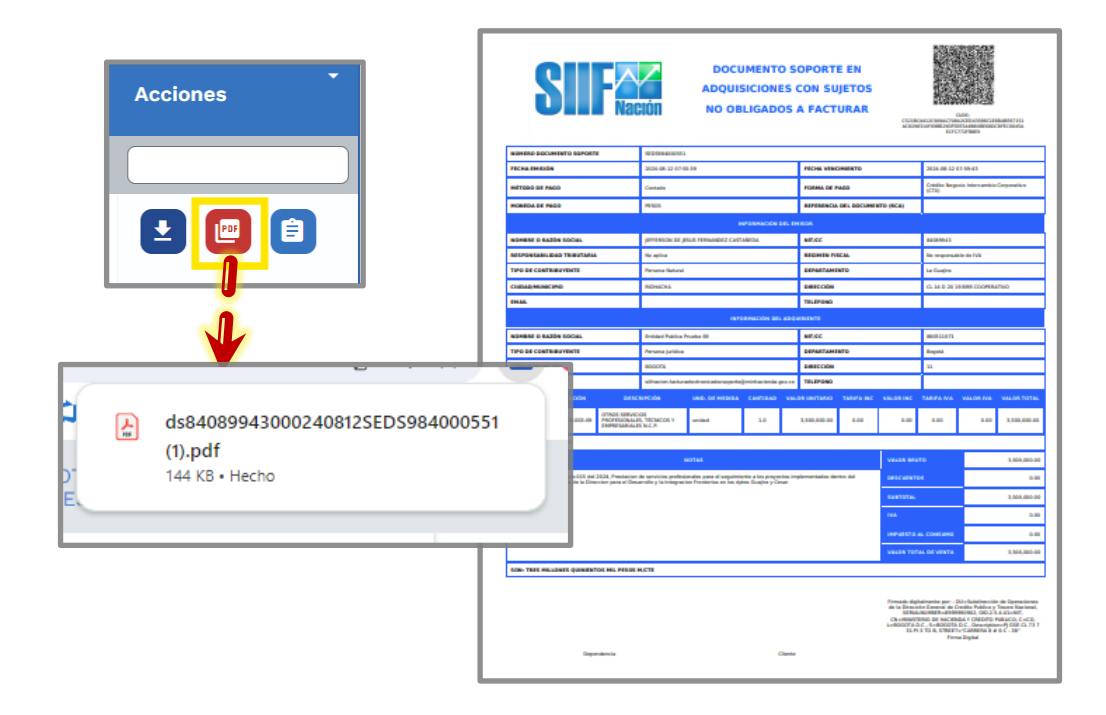

| lacienda | GENERACIÓN DE DOCUMENTOS SOPORTE EN ADQUISIONES A NO<br>OBLIGADOS A FACTURAR EN EL SISTEMA DE FACTURACIÓN<br>ELECTRONICA SIIF NACIÓN |
|----------|----------------------------------------------------------------------------------------------------|
|----------|----------------------------------------------------------------------------------------------------|

|  | Código: | NA | Fecha: | 17-09-2024 | Versión: | 2.0 | Página: | 18 de 26 |
|--|---------|----|--------|------------|----------|-----|---------|----------|
|--|---------|----|--------|------------|----------|-----|---------|----------|

Para los Documentos Soporte y Notas de Ajuste con estado "Rechazado DIAN", el sistema permite consultar las causales por las cuales fue rechazado un documento. Esto puede consultarse en la transacción "Consultar Documentos Electrónicos a no Obligados a Facturar y Generar Nota de Ajuste", utilizando cualquiera de los filtros, desde la columna "Causal Rechazo", se dispone una URL para descargar un archivo tipo XML donde se puede consultar dicha causal:

| No. de D           | ocumento                   |                              | Tipo Docum                   | ento Vendedor                 |                            | No. Documento Vende        | edor                    |          |
|--------------------|----------------------------|------------------------------|------------------------------|-------------------------------|----------------------------|----------------------------|-------------------------|----------|
|                    | Número d                   | e Documento                  |                              | Seleccione una opción         | ~                          | Número de                  | Documento Vend          | edor     |
| Fecha Er           | nisión Hasta               |                              | Estado del I                 | Documento                     |                            |                            |                         |          |
|                    | 20/01                      | 1/2025                       |                              | 251-Rechazado DIAN            | ~                          |                            |                         |          |
|                    |                            |                              |                              |                               |                            |                            | × LIMPIAR               | Q BUSCA  |
|                    |                            |                              |                              |                               |                            |                            |                         |          |
| Código 🔶<br>Estado | Descripción Ĵ<br>Estado DE | Tipo Documento 🗘<br>Vendedor | Número Documento<br>Vendedor | Nombre<br>Vendedor            | Valor Total 🗘<br>Documento | Causal<br>Rechazo          | :                       | Acciones |
|                    |                            |                              |                              |                               |                            | [                          |                         |          |
| 251                | Rechazado<br>DIAN          | NIT                          | 79288978                     | BENEDICTO FERIA<br>TELLEZ     | \$174,840.00               | error860511071000241107SE  | 0 <u>S984002638.xml</u> | 9 (      |
| 251                | Rechazado<br>DIAN          | NIT                          | 79288978                     | BENEDICTO FERIA<br>TELLEZ     | \$174,840.00               | error860511071000241216SE  | <u>05984002696.xml</u>  | 9 (      |
| 251                | Rechazado<br>DIAN          | NIT                          | 1000473728                   | SARA LUCIA TORRES<br>GONZALEZ | \$3,600,000.00             | error860511071000241217DSI | - <u>R2086.xml</u>      | <b>£</b> |
|                    | Rechazado                  | NIT                          | 1026589980                   | ANGIE LORENA                  | \$3,600,000.00             | error860511071000241217DS  | R2087.xml               |          |

Al oprimir sobre el nombre del archivo .XML el sistema descarga en el equipo local el documento para ser consultado.

|                                       |                                                        | U' / |
|---------------------------------------|--------------------------------------------------------|------|
|                                       | © ⊂ ☆ 🛃                                                | E    |
| 2 😋 Panel Información g.              | Historial de descargas recientes 🛛 🛞                   | »    |
| FONDO ROTATORIO<br>EXTERIORES (11-02- | error860511071000241217DSFR2086.xml<br>22,5 KB • Hecho | 2    |

Al abrir el archivo descargado se evidencia el numero del Documento Soporte y la respuesta de la DIAN con la regla de la causal del rechazo:

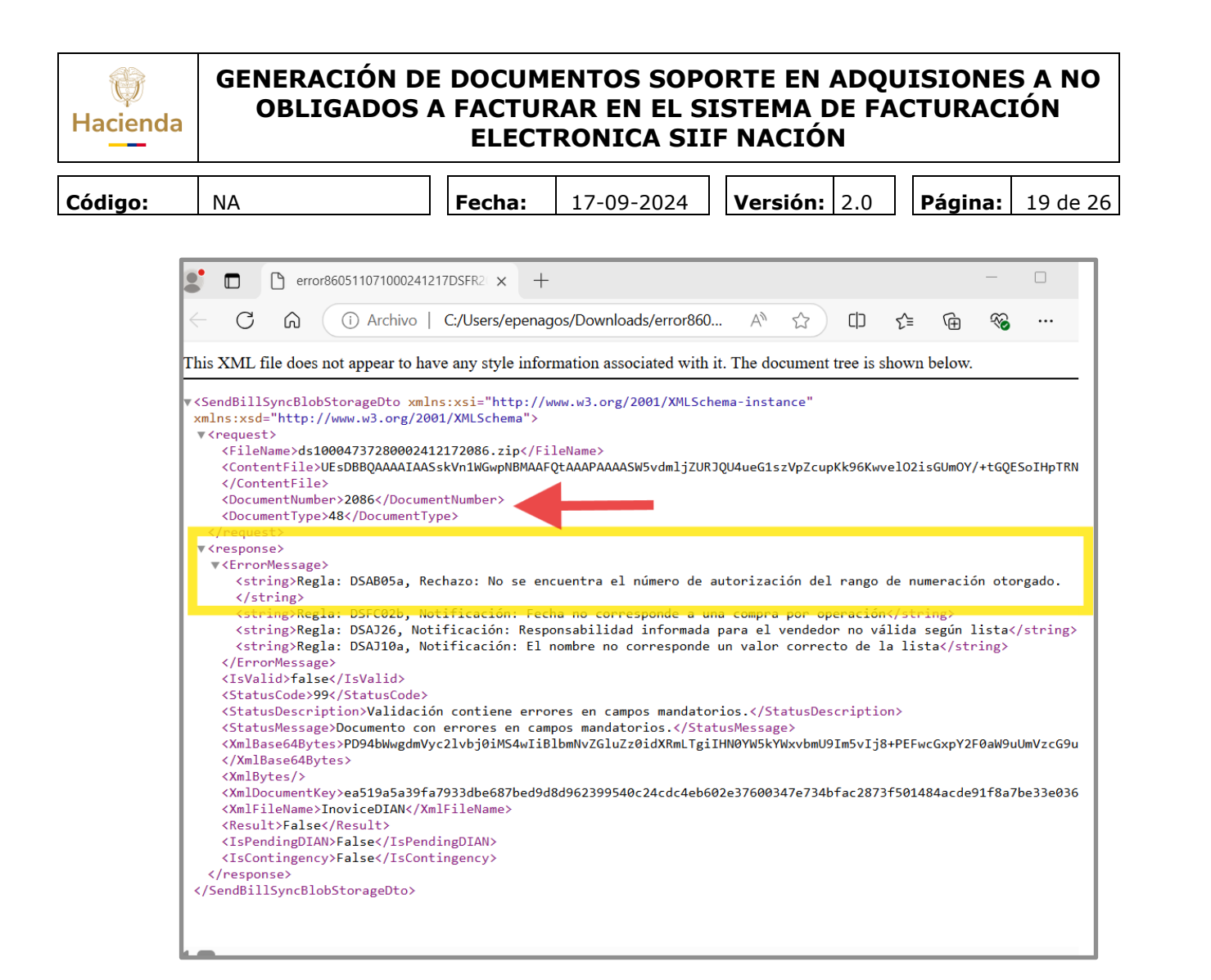

### 3. GENERACIÓN DE NOTA DE AJUSTE A DOCUMENTO SOPORTE A NOF

El usuario debe ingresar al Sistema de Factura Electrónica de SIIF Nación, en la URL <u>https://validador.siifnacion.gov.co/auth/login</u>. Para esto, debe previamente tener habilitado su usuario y contraseña y tener asignado el perfil correspondiente.

Ingresar con el código de la Entidad o PCI donde se generaron los Documentos Soporte que fueron transmitidos a la DIAN.

- Perfil: Entidad Gestor DS No Obligados a Facturar
- Ruta VFE: EMI/Emisión/Consultar Documentos Electrónicos a no Obligados a Facturar y Generar Nota de Ajuste

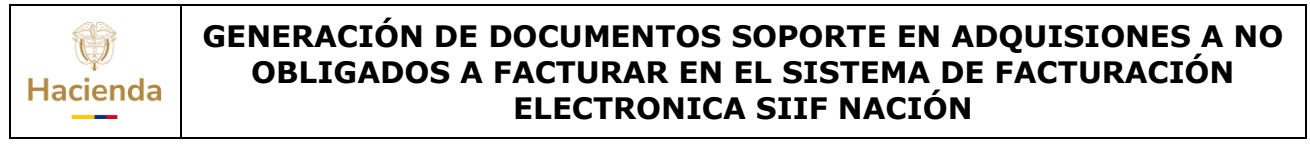

| Código: NA | Fecha: | 17-09-2024 | Versión: | 2.0 | Página: | 20 de 26 |  |
|------------|--------|------------|----------|-----|---------|----------|--|
|------------|--------|------------|----------|-----|---------|----------|--|

Al ingresar a la transacción el sistema le dispondrá una pantalla para consultar la información de Documentos Soporte con cargo al cual se generará la Nota de Ajuste. Recuerde que la NA solo podrá generarse por la TOTALIDAD del Documento Soporte.

Seleccione el Documento Soporte al cual se le generará la Nota de Ajuste (NA)

| Con  | sultar Docume        | ntos de Soporte en Adq | isicione        | s Oblig   | gadas no I         | Efectuadas p               | or No Obligados            | a Facturar           | 0             |                                       |                    |              |                   |                    |                        |
|------|----------------------|------------------------|-----------------|-----------|--------------------|----------------------------|----------------------------|----------------------|---------------|---------------------------------------|--------------------|--------------|-------------------|--------------------|------------------------|
| Тіро | de documento         |                        | No              | o. de Doo | cumento            |                            |                            | Tipo Docur           | nento Vendedo | r                                     |                    | No. Doci     | umento Vendedo    | r                  |                        |
|      | Docum                | iento Soporte          | <b>v</b>        |           | Núme               | ro de Documen              | to                         |                      | Seleccione u  | ina opción                            | $\mathbf{v}$       |              | Número de Do      | cumento Vende      | dor                    |
| Fech | a Emisión Desde      |                        | Fe              | cha Emi   | isión Hasta        |                            |                            | Estado del           | Documento     |                                       |                    |              |                   |                    |                        |
|      | 14                   | /08/2024               |                 |           | 2                  | 2/08/2024                  |                            |                      | Seleccione u  | ina opción                            | $\mathbf{v}$       |              |                   |                    |                        |
|      | Tipo<br>Documto      | Número de documento    | Fecha<br>Genera | ación     | Código 🗍<br>Estado | Descripción 🗘<br>Estado DE | Tipo Documento<br>Vendedor | Número I<br>Vendedor | Documento 🗘   | Nombre<br>Vendedor                    | Valor To<br>Docume | tal 🗘<br>nto | Causal<br>Rechazo | LIMPIAR<br>Accione | Q BUSCAR               |
|      |                      |                        |                 |           |                    |                            |                            |                      |               |                                       |                    |              |                   |                    |                        |
|      | Documento<br>Soporte | SEDS984000553          | 20/08/          | 2024      | 250                | Exitoso DIAN               | NIT                        | 53106978             |               | LAURA CATALINA<br>GUTIERREZ<br>CAMPOS | \$3,666,6          | 67.00        |                   |                    | ienerar nota de ajuste |
|      | Documento<br>Soporte | SEDS984000554          | 20/08/          | 2024      | 250                | Exitoso DIAN               | NIT                        | 51719101             |               | MAUREN DADILA<br>DEL SOCORRO          | \$11,109,7         | 15.00        |                   |                    |                        |

En el costado derecho de la pantalla, oprima el botón correspondiente, para que el sistema le disponga la opción para el registro.

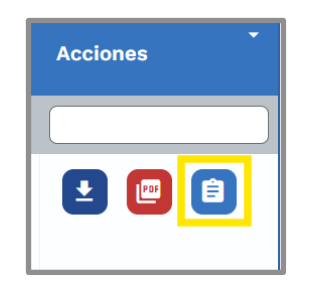

El sistema genera una ventana emergente con la información principal del Documento Soporte, allí puede también descargar el PDF y el XML del Documento. Adicionalmente puede copiar el CUDS para con este verificar ante la DIAN la información del DS validado.

Diríjase al botón "Generar Nota de Ajuste"

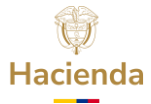

| ódiao:      | NA       |                                              | Fecha:              | 17-09-2024                          | Versión      | : 2.0                        | Página:         | 2. |
|-------------|----------|----------------------------------------------|---------------------|-------------------------------------|--------------|------------------------------|-----------------|----|
| <b>j</b> e: |          |                                              |                     |                                     |              |                              | <u> </u>        |    |
|             | FC       |                                              | DEL MINIST          | TEF DETALLE DOCUM                   | ENTO         |                              | ×               | ٦  |
|             | nto Ven  | dedor                                        | No. Doc             | Tipo de Documer<br>Documento Sopo   | nto<br>orte  | PDF                          | ± XML           |    |
|             | Seleccio | one una opción<br>to                         | <b>v</b>            | Número de docur<br>SEDS984000551    | mento        |                              |                 |    |
|             | Seleccio | one una opción                               | ~                   | Fecha Generación<br>27/03/2024      | n (          | Código Esta<br>250           | do              |    |
|             | umento   | Nombre                                       | Valor Total         | Tipo de Documer<br>NIT              | nto Vendedor |                              |                 |    |
|             |          |                                              |                     | Número de Docu<br>84089943          | mento Vende  | dor                          |                 |    |
|             | - 8      | VIVIANA RAMIREZ<br>AGUIRRE                   | \$1,676,761.00      | Nombre Vendedo<br>JEFFERSON DE J    | IESUS S      | /alor Total  <br>3,500,000.0 | Documento<br>DO |    |
|             |          | PÍA CASTIBLANCO<br>AVILA                     | \$7,000,000.00      | FERNANDEZ CAS                       | TAÑEDA       |                              |                 |    |
|             |          | PÍA CASTIBLANCO<br>AVILA                     | \$233,333.33        | Fecha de Registro<br>27/03/2024     | 0            |                              |                 |    |
|             |          | ANA MARIA<br>MONTOYA ZORRO                   | \$794,990.00        | CUDS                                |              |                              | Ē               |    |
|             |          | JEFFERSON DE<br>JESUS FERNANDEZ<br>CASTAÑEDA | \$3,500,000.00      | C521BC4412C909A<br>Fecha de Emisión | DE           | 586C1E6BA.                   |                 |    |
|             |          | DIEGO MAURICIO<br>RODRIGUEZ<br>GUERRERO      | \$3,500,000.00      | SubTotal<br>\$3,500,000.00          |              | .0,000,000.                  |                 |    |
|             |          | LAURA CATALINA<br>GUTIERREZ<br>CAMPOS        | \$3,666,667.00      |                                     |              |                              |                 |    |
|             |          | MAUREN DADILA<br>DEL SOCORRO<br>CRUZ ZAMUDIO | \$11,109,745.00     |                                     |              |                              |                 |    |
|             |          | PAOLA ALEJANDRA<br>RODRIGUEZ<br>CHACON       | \$6,300,000.00      | × CANCEL                            | .AR 🗸 GE     | NERAR NOT                    | A DE AJUSTE     |    |
|             |          | L                                            | unes a Viernes de 1 | :00 AM a 7:00 PM, Jornada C         | Continua     |                              |                 |    |

Allí, el sistema le presentara una nueva ventana donde se muestra TODA la información el Documento Soporte. Verifique la información y oprima el botón "Generar Nota de Ajuste",

| Hacienda                                                                      | GENERACIÓN<br>OBLIGADO                                                                                                    | I DE DOCUMENTO<br>DS A FACTURAR E<br>ELECTRONI                                                                                                    | S SOPORTE EN ADQ<br>N EL SISTEMA DE F<br>CA SIIF NACIÓN                                                                                                    | UISIONES A NO<br>ACTURACIÓN    |
|-------------------------------------------------------------------------------|----------------------------------------------------------------------------------------------------|----------------------------------------------------------------------------------------------------|----------------------------------------------------------------------------------------------------|--------------------------------|
| ódigo:                                                                        | NA                                                                                                    | <b>Fecha:</b> 17-09                                                                                                    | 9-2024 <b>Versión:</b> 2.0                                                                                                    | <b>Página:</b> 22 de 26        |
|                                                                               |                                                                                                    |                                                                                                    | RELACION                                                                                                    |                                |
| Generaci<br>Datos de                                                          | ón Nota de ajuste a Documentos Sopo<br>al documento                                                                                                    | orte en Adquisiciones Efectuadas a No Obligad                                                                                                    | dos a Facturar                                                                                                    | ×                              |
| Generaci<br>Datos de<br>Fecha y                                               | ón Nota de ajuste a Documentos Sopo<br>al documento<br>Hora de Emisión                                                                                                    | orte en Adquisiciones Efectuadas a No Obligad<br>Referencia a Documento                                                                                              | dos a Facturar<br>Medio de Pago                                                                                                    | X<br>Método de Pago            |
| Generaci<br>Datos de<br>Fecha y                                               | ón Nota de ajuste a Documentos Sopo<br>al documento<br>Hora de Emisión<br>23/08/2024 05:32:07 PM                                                                                                    | orte en Adquisiciones Efectuadas a No Obliga<br>Referencia a Documento<br>SEDS984000552                                                                              | dos a Facturar<br>Medio de Pago<br>Crédito Negocio Intercambio Corporativo (CT                                                                                                 | X<br>Método de Pago<br>Contado |
| Generaci<br>Datos de<br>Fecha y<br>Concept                                    | ón Nota de ajuste a Documentos Sopo<br>al documento<br>Hora de Emisión<br>23/08/2024 05:32:07 PM<br>o de Corrección                                                                                                    | orte en Adquisiciones Efectuadas a No Obliga<br>Referencia a Documento<br>SEDS984000552<br>Valor Total Documento                                                     | dos a Facturar<br>Medio de Pago<br>Crédito Negocio Intercambio Corporativo (CT<br>Periodo de facturación                                                                       | X<br>Método de Pago<br>Contado |
| Generaci<br>Datos de<br>Fecha y<br>Concept<br>2-Anula                         | ón Nota de ajuste a Documentos Sopo<br>al documento<br>Hora de Emisión<br>23/08/2024 05:32:07 PM<br>o de Corrección<br>ición del Documento Soporte a NOF                                                                                      | Referencia a Documento<br>SEDS984000552<br>Valor Total Documento<br>Š                                                                                                | dos a Facturar<br>Medio de Pago<br>Crédito Negocio Intercambio Corporativo (CT<br>Periodo de facturación<br>Por operación                                                      | Método de Pago<br>Contado      |
| Generaci<br>Datos de<br>Fecha y<br>Concept<br>2-Anula<br>Datos de             | ón Nota de ajuste a Documentos Sopo<br>al documento<br>Hora de Emisión<br>23/08/2024 05:32:07 PM<br>o de Corrección<br>ición del Documento Soporte a NOF<br>al Adquiriente / Comprador                                                        | orte en Adquisiciones Efectuadas a No Obligas<br>Referencia a Documento<br>SEDS984000552<br>Valor Total Documento<br>\$                                              | dos a Facturar<br>Medio de Pago<br>Crédito Negocio Intercambio Corporativo (CT<br>Periodo de facturación<br>Por operación                                                      | X<br>Método de Pago<br>Contado |
| Generaci<br>Datos de<br>Fecha y<br>Concept<br>2-Anula<br>Datos de<br>Razón So | ón Nota de ajuste a Documentos Sopo<br>el documento<br>Hora de Emisión<br>23/08/2024 05:32:07 PM<br>o de Corrección<br>ición del Documento Soporte a NOF<br>el Adquiriente / Comprador<br>pocial                                              | orte en Adquisiciones Efectuadas a No Obligas<br>Referencia a Documento<br>SEDS984000552<br>Valor Total Documento<br>\$<br>Tipo y número de identificación           | dos a Facturar<br>Medio de Pago<br>Crédito Negocio Intercambio Corporativo (CT)<br>Periodo de facturación<br>Por operación<br>Tipo de operación                                | X<br>Método de Pago<br>Contado |
| Generaci<br>Datos de<br>Fecha y<br>Concept<br>2-Anula<br>Datos de<br>Razón Si | ón Nota de ajuste a Documentos Sopo<br>el documento<br>Hora de Emisión<br>23/08/2024 05:32:07 PM<br>o de Corrección<br>ición del Documento Soporte a NOF<br>el Adquiriente / Comprador<br>ocial<br>Entidad Publica Prueba 69                  | Referencia a Documento<br>SEDS984000552<br>Valor Total Documento<br>\$<br>Tipo y número de identificación<br>NIT-860                                                 | dos a Facturar<br>Medio de Pago<br>Crédito Negocio Intercambio Corporativo (CT)<br>Periodo de facturación<br>Por operación<br>Tipo de operación<br>Documento Soporte Residente | X<br>Método de Pago<br>Contado |
| Generaci<br>Datos de<br>Fecha y<br>Concept<br>2-Anula<br>Datos de<br>Razón S  | ón Nota de ajuste a Documentos Sopo<br>el documento<br>Hora de Emisión<br>23/08/2024 05:32:07 PM<br>o de Corrección<br>Ición del Documento Soporte a NOF<br>el Adquiriente / Comprador<br>porial<br>Entidad Publica Prueba 69<br>el Proveedor | rte en Adquisiciones Efectuadas a No Obligas<br>Referencia a Documento<br>SEDS984000552<br>Valor Total Documento<br>\$<br>Tipo y número de identificación<br>NIT-860 | dos a Facturar<br>Medio de Pago<br>Crédito Negocio Intercambio Corporativo (CT)<br>Periodo de facturación<br>Por operación<br>Tipo de operación<br>Documento Soporte Residente | X<br>Método de Pago<br>Contado |

NIT

Responsabilidad Fiscal

Departamento

0-49

52

Régimen Fiscal

MINISTERIO DE HACIENDA Y CRÉDITO PÚBLICO

País

裔

| ΕI | sistema   | arroja  | una    | notificación   | para   | confirmar  | que   | se   | generara   | la         | NA; | si | desea |
|----|-----------|---------|--------|----------------|--------|------------|-------|------|------------|------------|-----|----|-------|
| со | ntinuar o | prima " | Si″, s | si desea retor | rnar s | in generar | la NA | , op | orima "No' | <i>'</i> . |     |    |       |

Dirección

Ciudad

CL

52001

0

Persona Natural y asimiladas

110111

✓ GENERAR NOTA DE AJUSTE

)SQUE

Código Postal

| Última visita: 2024-08-22 15 | :41:09 Colombia     | annea                                       | r c<br>RE                        | ELACION                               |
|------------------------------|---------------------|---------------------------------------------|----------------------------------|---------------------------------------|
| Generación Nota de ajust     | te a Documentos Sop | orte en Adquisiciones Efectuadas a No Oblig | ados a Facturar                  | ×                                     |
| Datos del documento          |                     |                                             |                                  |                                       |
| Fecha y Hora de Emisión      |                     | Referencia a Documento                      | Medio de Pago                    | Método de Pago                        |
| 23/08/2024 05                | 5:32:07 PM          | SEDS984000552                               | Crédito Negocio Intercambio Corp | porativo (CT Contado                  |
| Concepto de Corrección       |                     | Valor Total Documento                       | Periodo de facturación           |                                       |
| 2-Anulación del Docum        | ento Soporte a NOF  | \$                                          | Por operación                    |                                       |
| Datos del Adquiriente / (    | Comprador           |                                             |                                  |                                       |
| Razón Social                 |                     | Tipo y número de identificación             | Tipo de operación                |                                       |
| Entidad Publica              | a Prueba 69         | NIT-860                                     | Documento Soporte Resid          | lente                                 |
| Datos del Proveedor          |                     |                                             |                                  |                                       |
| Nombre                       |                     | Tipo de documento de identificación         | Número de Documento              | Tipo de Persona                       |
|                              |                     | AUT.                                        |                                  | Persona Natural y asimiladas          |
| Régimen Fiscal               | Confirn             | nación                                      | ×                                |                                       |
|                              |                     |                                             | CL                               | )SQUE                                 |
| País                         |                     | Está seguro que de                          | 693                              | Código Postal                         |
| 170                          |                     | Lota seguio que de                          | 52001                            | 110111                                |
|                              |                     | generar una nota de a                       | ajuste                           |                                       |
|                              |                     | al de aumanta 00.100                        |                                  | Lunes a Vi                            |
|                              |                     | at documento 98400                          |                                  |                                       |
| CHEET COLLOG                 |                     |                                             |                                  | cinea diatuita 01-8000-91007 opcion i |
|                              |                     | Sí                                          | No                               |                                       |
|                              | 1                   |                                             |                                  |                                       |

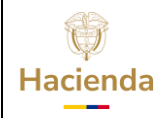

| Código: | NA | Fecha: | 17-09-2024 | Versión: | 2.0 | Página: | 23 de 26 |  |
|---------|----|--------|------------|----------|-----|---------|----------|--|
|         |    |        |            |          |     |         |          |  |

Al oprimir la opción "Si", se generara de forma automática la NA y se envía a la DIAN para su verificación y respuesta inmediata. Si esta es exitosa se generará el mensaje de confirmación, con el consecutivo asignado de manera automática por el sistema a la NA.

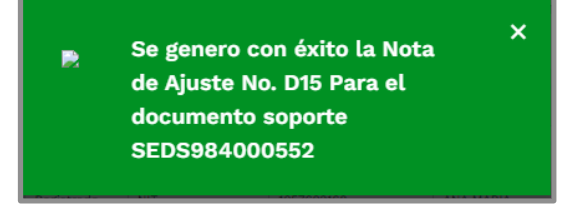

Para consultar las Notas de Ajuste generadas, ingrese nuevamente a la transacción y utilice los filtros especificados en el numeral correspondiente a Documento Soporte, definiendo como Tipo de Documento "Nota de Ajuste". De igual manera, para descargar el XML y PDF de la NA, diríjase a los botones de la derecha para descargarlos al PC.

| nisió  | n 🗲 Consultar | r DE y Generar No | ta de Ajuste | 2         |             |               |                 |                       |                                              |            |                       |                  |
|--------|---------------|-------------------|--------------|-----------|-------------|---------------|-----------------|-----------------------|----------------------------------------------|------------|-----------------------|------------------|
| onsu   | iltar Docume  | entos Electrónio  | os Genera    | ados a No | o Obligad   | dos a Factur  | ar y Generar N  | ota de Ajuste         |                                              |            |                       |                  |
|        | ulter Decume  | ntos do Conorto s | n Adaulala   | ones Ohli | dadas no l  | Efectuadas p  | or No Obligados | - Faatura 0           |                                              |            |                       |                  |
| Tipo o | de documento  | ntos de soporte e | an Adquisici | No. de Do | cumento     | Erectuadas p  | or No Obligados | Tipo Documento Vended | or                                           |            | No. Documento Vendedo | r                |
|        | Not           | ta Ajuste         | ~            |           | Núme        | ro de Documen | to              | Seleccione            | una opción                                   | ~          | Número de Do          | cumento Vendedor |
| echa   | Emisión Desde |                   |              | Fecha Em  | isión Hasta | 1             |                 | Estado del Documento  |                                              |            |                       |                  |
|        | 14            | /08/2024          |              |           | 2           | 2/08/2024     |                 | Seleccione            | una opción                                   | ~          |                       |                  |
|        | Tino da 🌯     | Número de         | 0            |           | Pádido *    | Descelación * | Tipo Documento  | * Númara Bocumanta *  | Konhon 🍝                                     | Valor Tot  | X                     |                  |
|        | Documento     | documento         | G            | eneración | Estado      | Estado DE     | Vendedor        | Vendedor              | Vendedor                                     | Documer    | ito Rechazo           | Acciones         |
|        |               |                   |              |           |             |               |                 |                       |                                              |            |                       |                  |
| 0      | Nota Ajuste   | D12               | 14           | /08/2024  | 250         | Exitoso DIAN  | NIT             | 84089943              | JEFFERSON DE<br>JESUS FERNANDEZ<br>CASTAÑEDA | \$3,500,00 | 00.00                 | •                |
|        | Nota Ajuste   | D13               | 20           | )/08/2024 | 250         | Exitoso DIAN  | NIT             | 53106978              | LAURA CATALINA<br>GUTIERREZ                  | \$3,666,66 | 57.00                 | L 🖸 🕻            |

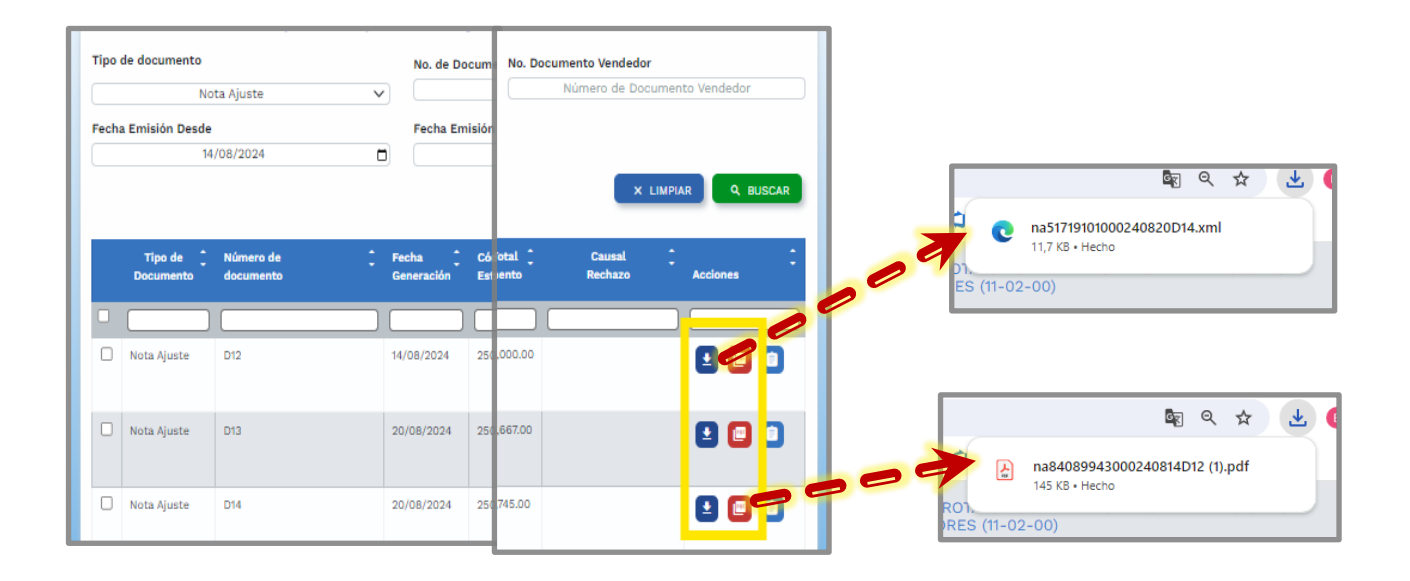

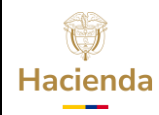

| Código: | NA | Fecha: | 17-09-2024 | <b>Versión:</b> 2.0 | Página: 24 | de 26 |
|---------|----|--------|------------|---------------------|------------|-------|
|         |    |        |            |                     |            | I     |

Para las Notas de Ajuste con estado "Rechazado DIAN", el sistema permite consultar las causales por las cuales fue rechazado el documento, por favor diríjase al numeral 2 de esta guía.

### 4. DOCUMENTOS RELACIONADOS

• Guía de entrada al SIIF Nación.

## 5. BASE LEGAL

• Decreto 1068 de 2015 parte 9. Mediante el cual se reglamenta el SIIF Nación.

## 6. HISTORIAL DE CAMBIOS

| FECHA      | VERSIÓN | DESCRIPCIÓN DEL<br>CAMBIO                                                                                                  | AUTOR                |
|------------|---------|----------------------------------------------------------------------------------------------------|----------------------|
| 29-07-2024 | 1.0     | El documento se actualiza<br>para alinearse con la nueva<br>línea gráfica, en<br>cumplimiento con la ley<br>'Chao Marcas'. | Iván León            |
| 17-09-2021 | 2.0     | El documento se actualiza<br>incluyendo dos numerales<br>por mejoras en la<br>funcionalidad.                               | Esperanza<br>Penagos |

### **RECUERDE**:

*En caso de requerir soporte adicional sobre el uso del sistema debe comunicarse a la línea de soporte del SIIF Nación.* 

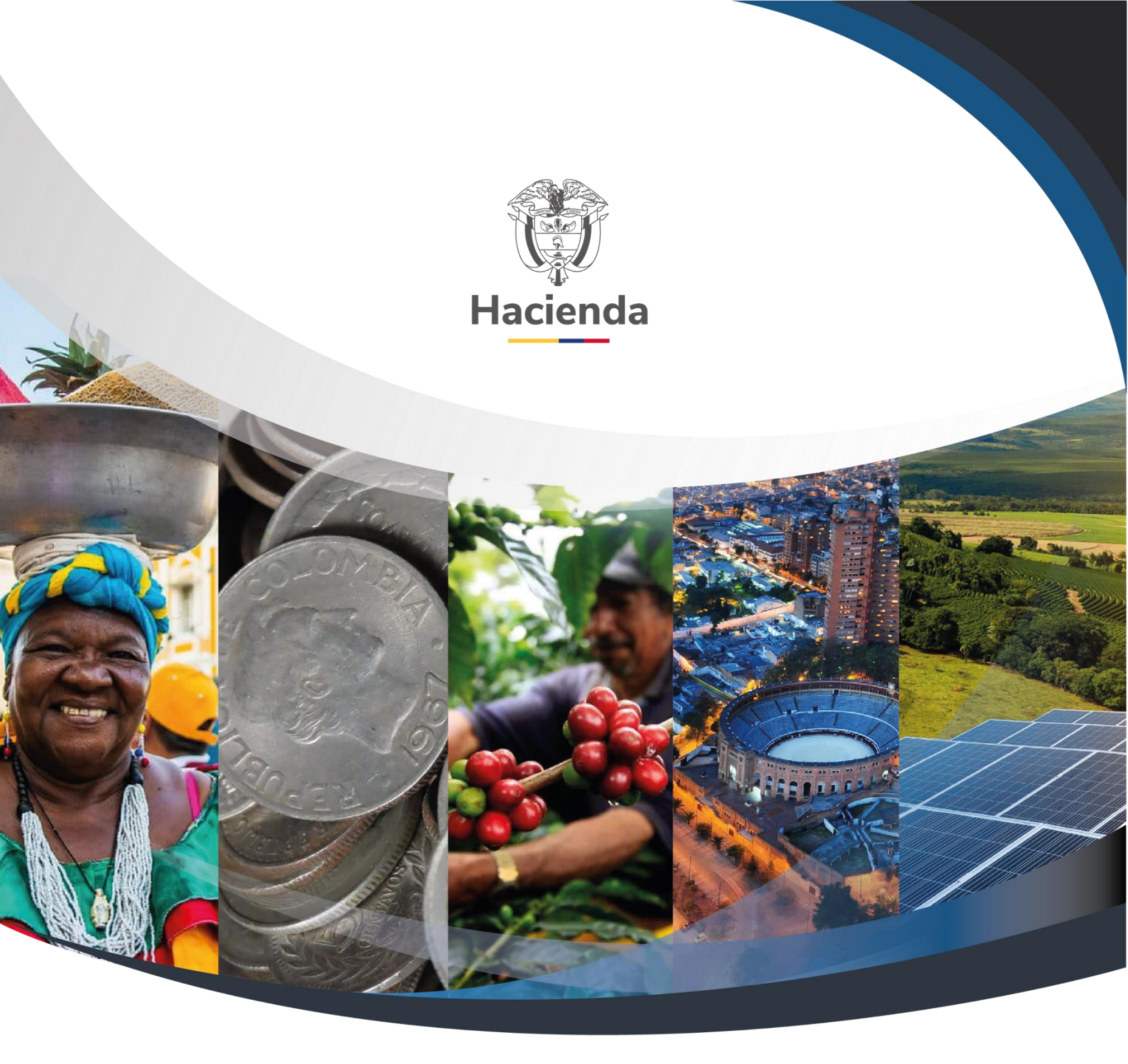

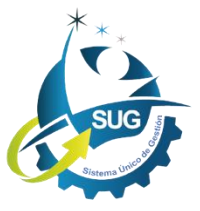

Ministerio de Hacienda y Crédito Público Dirección: Carrera 8 No. 6C–38, Bogotá D.C., Colombia Conmutador: (+57) 601 3 81 17 00 Línea Gratuita: (+57) 01 8000 910071 Correo: relacionciudadano@minhacienda.gov.co